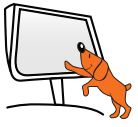

Lancement rapide de votre composant EZCast Pro

Manuel complet : www.speechi.net/support/ezcast

Pour 🖷 Android 4.0 ICS et plus

### Branchement

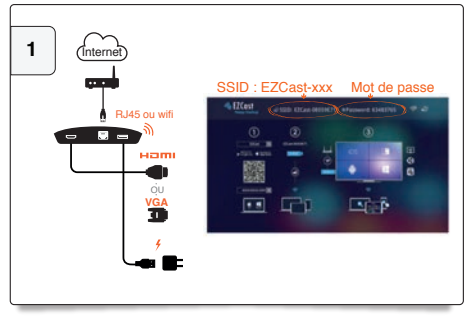

Branchez votre matériel. Vérifiez que la LED bleue est allumée. Le nom du composant et le mot de passe sont affichés en haut de l'écran de projection.

### Téléchargement de l'application EZCast Pro

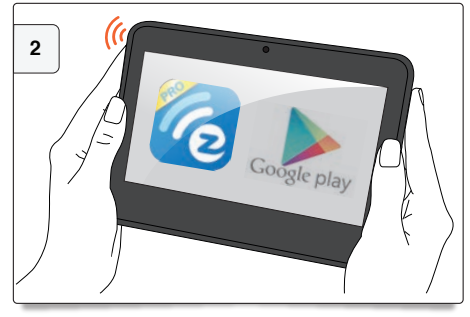

Téléchargez l'application EZCast Pro sur Play Store.

### Connexion de votre tablette Android

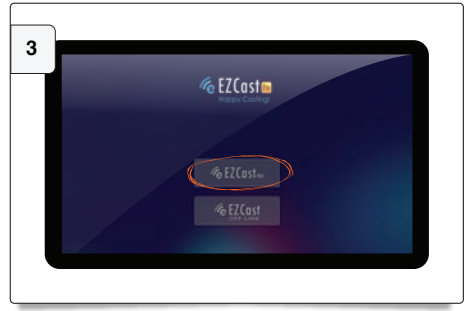

Ouvrez l'application EZCast Pro. Cliquez sur le bouton entouré ci-dessus -> Sélectionnez le composant EZCast-xxxxxxx et entrez le mot de passe.

### . . . . . .

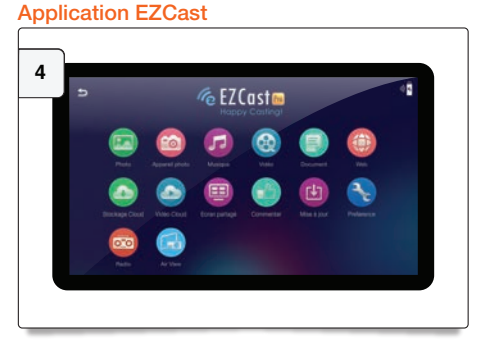

Cette application vous permet de projeter à l'écran des fichiers tels que des photos, vidéos, etc...

Voir manuel complet : www.speechi.net/support/ezcast

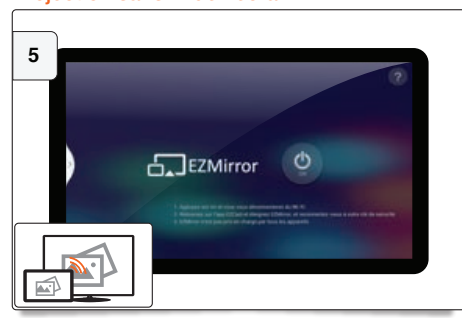

Mode EZMirror : Ce mode vous permet de projeter sans fil l'écran de votre Smartphone/tablette sur votre écran de projection. Dans l'application EZCast Pro, cliquez sur l'onglet EZMirror -> Appuyez sur le bouton ON et suivez la procédure indiquée à l'écran.

### Connexion à Internet du composant EZCast Pro

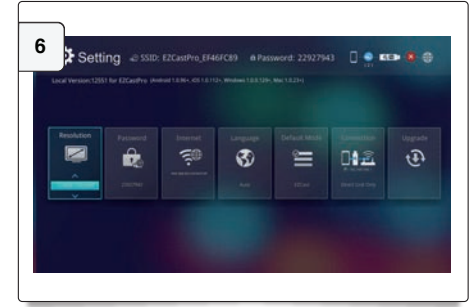

Si vous disposez d'un réseau Wifi connecté à Internet, vous pouvez connecter votre Smartphone/tablette à internet via le réseau EZCast Pro. Ouvrez l'application EZCast-> Réglages-> Internet-> Sélectionnez le réseau local.

## Projection sans fil de l'écran

# Pour iQS iOS 7 et plus. Tous les modèles d'iPhone à partir de l'iPhone 4. Tous les modèles d'iPad à partir de l'iPad 2

### Branchement

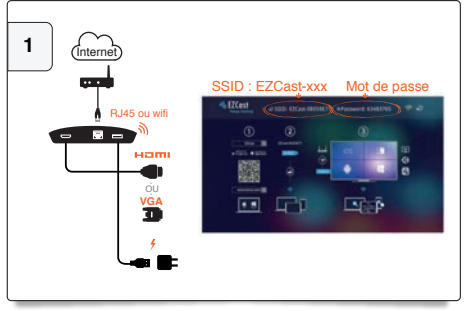

Branchez votre matériel. Vérifiez que la LED bleue est allumée. Le nom du composant et le mot de passe sont affichés en haut de l'écran de projection.

Connexion de votre iPhone/iPad

# 3

Allez dans Réglages de votre tablette/smartphone -> Wi-Fi -> Connexion au réseau EZCast-xxxxxxx et entrez le mot de passe. Vous pouvez lancer l'application EZCast Pro.

### Projection sans fil de l'écran

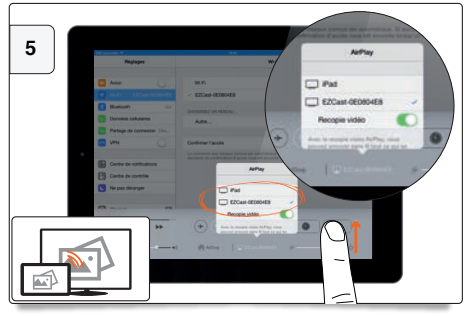

Mode AirPlay : Ce mode vous permet de projeter sans fil l'écran de votre iPhone//Pad sur votre écran de projection. Faîtes apparaître l'onglet de contrôle en bas de l'écran de l'iPhone/iPad -> Cliquez sur « AirPlay » -> Sélectionnez EZCast -> Activer la recopie vidéo.

### Téléchargement de l'application EZCast Pro

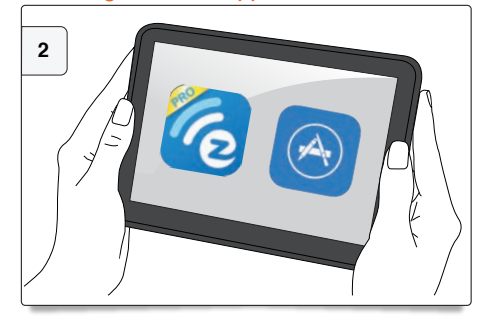

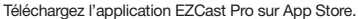

### Application EZCast Pro

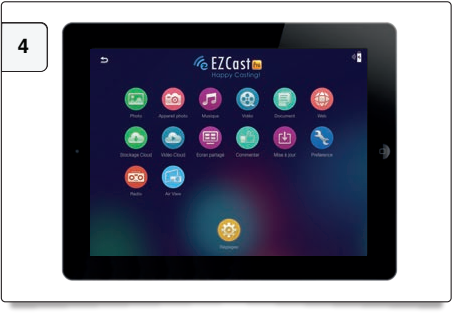

Cette application vous permet de projeter à l'écran des fichiers tels que des photos, vidéos, etc...

Voir manuel complet : www.speechi.net/support/ezcast

### Connexion à Internet du composant EZCast Pro

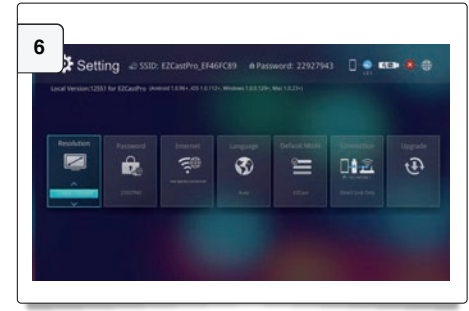

Si vous disposez d'un réseau Wifi connecté à Internet, vous pouvez connecter votre iPhone/iPad à Internet via le réseau EZCast Pro. Ouvrez l'application EZCast -> Réglages -> Internet -> Sélectionnez votre réseau wifi local.

Pour Windows et Mac : voir le manuel complet téléchargeable sur www.speechi.net/support/ezcast

### Une question?

Support en ligne : www.speechi.net/support/ezcast ou email : support@speechi.net.